## HOW TO SIGN IN TO THE MEMBER PORTAL

To sign up on the new Portal,

- 1. Use the SAICA website (<u>https://www.saica.co.za</u>) to access the Portal OR
- 2. Click on the Portal link <u>https://sa-azwe-prapp01.azurewebsites.net</u> and then the 'Sign Up' button

|                                                                                   | SAICA<br>HE SOUTH AFRICAN INSTITUTE<br>OF CHARTERED ACCOUNTIANTS<br>develop.influence.lead.                                   |             |
|-----------------------------------------------------------------------------------|----------------------------------------------------------------------------------------------------|-------------|
|                                                                                   | e Login<br>Sign up                                                                                                    |             |
|                                                                                   | If you do not have an existing SAICA profile or training<br>contract but qualify to apply for CA: AGA; AT<br>membership       |             |
|                                                                                   | REQUEST A NEW COMPANY PROFILE<br>For non-members only. Registered members please<br>login to your profile and submit a query. |             |
| <b>Cookies</b><br>By continuing to browse this site you acknowledge our use of co | Notice to clarify to members who may and may<br>not login for now.                                                            | ACKNOWLEDGE |

3. In the Sign Up screen, enter the required details and click Submit

| First Name *           |   |
|------------------------|---|
| Madam                  |   |
|                        |   |
| Surname *              |   |
| Africa                 |   |
|                        |   |
| Email *                |   |
| vimonoti@five-club.com |   |
|                        |   |
| RSAId                  | • |
| Decument Id *          |   |
| 7903044800082          |   |
|                        |   |
|                        |   |
|                        |   |
|                        |   |

\_\_\_\_

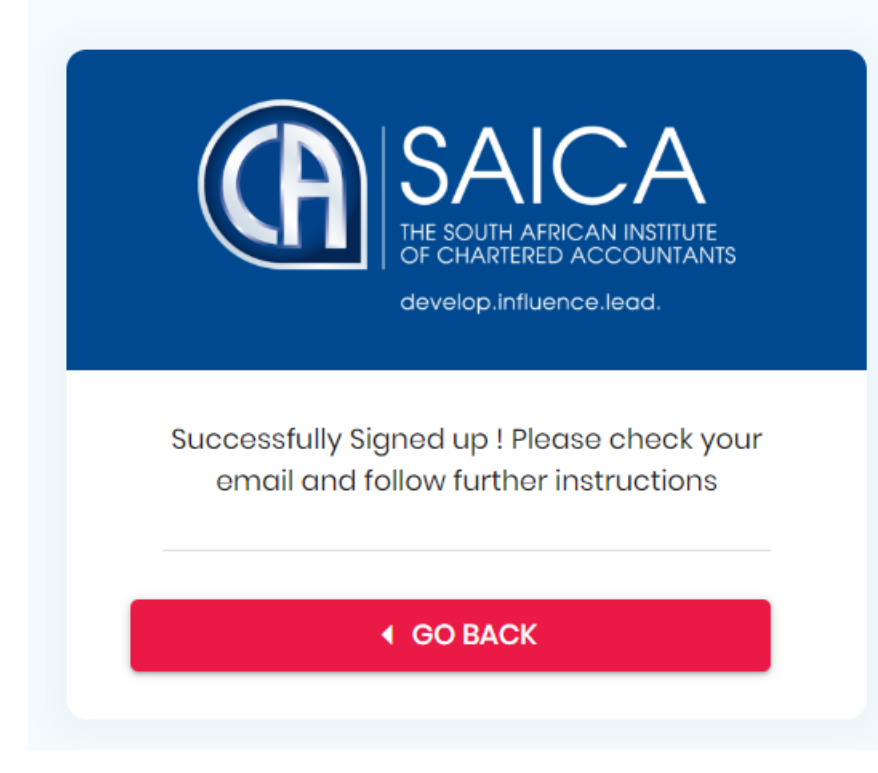

4. Check email inbox, locate the SAICA email and click on the link to proceed with the signing up process

Subject: User Created Successfully!

Dear Madam Africa,

User has been created successfully. Click on the link below to verify yourself and set password: https://uatsaicab2c.b2clogin.com/uatsaicab2c.onmicrosoft.com/oauth2/v2.0/authorize? p=B2C\_1\_basic&client\_id=72a636dd-d851-45ab-b9a5-7c261c40b78b&nonce=de faultNonce&redirect\_uri=https%3A%2F%2Fsa-azwe-uaapp01.azurewebsites.net%2Fauthca llback&scope=openid&response\_type=id\_token&prompt=login

Regards, Saica Support

5. Next, enter your Email Address and click on the Send Verification Code button.

| GENERAL AFRICAN INSTITUTE<br>OF CHARTERED ACCOUNTANTS<br>develop.influence.lead. | SAICA Portal Please provide the following details.                                        |
|----------------------------------------------------------------------------------|-------------------------------------------------------------------------------------------|
|                                                                                  | Verification is necessary. Please click Send<br>button.<br>Email Address<br>What is this? |
|                                                                                  | Continue                                                                                  |

6. Verify the email by providing the verification code received in the second email.

Subject: UAT SAICA B2C account email verification code

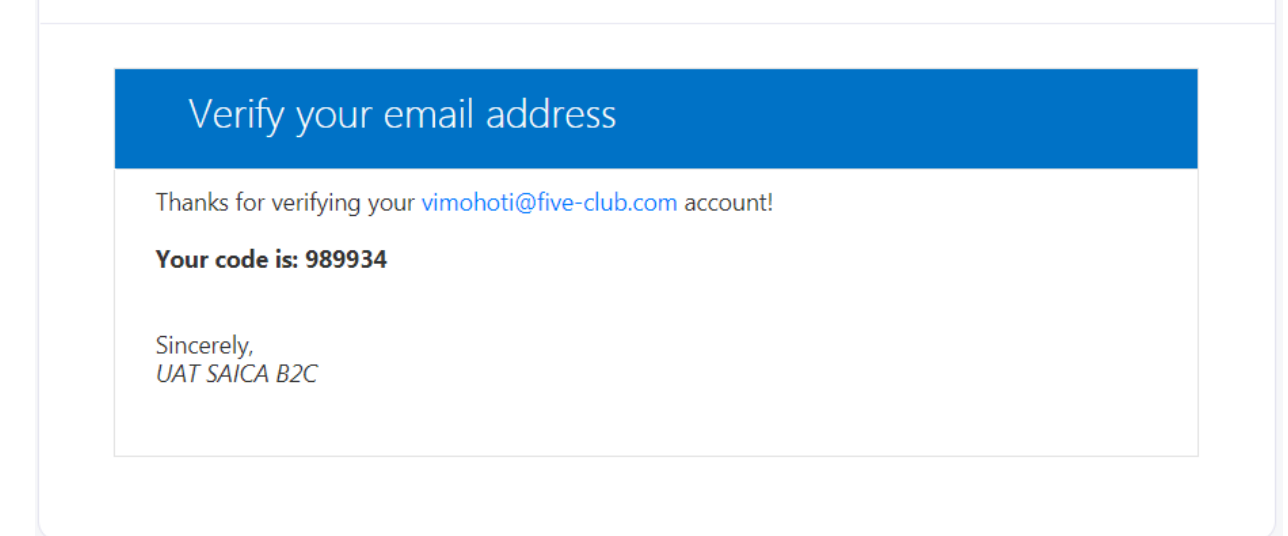

7. Enter verification code and click on the Verify Code button.

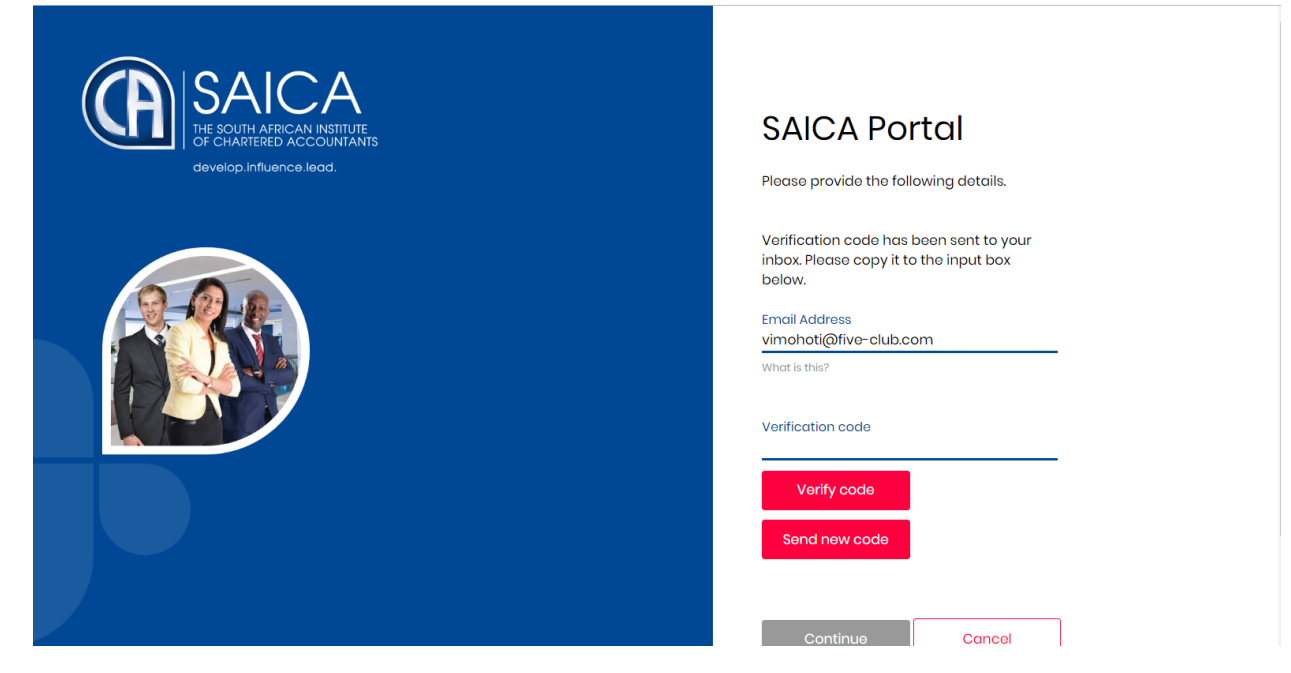

| SAICA<br>IHE SOUTH AFRICAN INSTITUTE<br>OF CHARTERED ACCOUNTANTS<br>develop.influence.lead. | SAICA Portal Please provide the following details.                                                                             |
|---------------------------------------------------------------------------------------------|----------------------------------------------------------------------------------------------------|
|                                                                                             | E-mail address verified. You can now<br>continue.<br>Email Address<br>vimohoti@five-club.com<br>What is this?<br>Change e-mail |
|                                                                                             | Continue Cancel                                                                                                    |

8. In the next screen, enter the new password as per the password complexity requirements indicated on the Portal. Enter the same input in the Confirm New Password field and then click on the Continue button.

| SAICA<br>THE SOUTH AFRICAN INSTITUTE<br>OF CHARTERED ACCOUNTANTS<br>develop.influence.lead. | SAICA Portal Please provide the following details.                                                                                                    |
|---------------------------------------------------------------------------------------------|----------------------------------------------------------------------------------------------------|
|                                                                                             | New Password<br>8-16 characters, containing 3 out of 4 of<br>the following: Lowercase characters,<br>uppercase characters, digits (0-9), and<br>one or more of the following symbols: (() #<br>\$ % ^ & * + = [] { }   `:`,? / `~ " () ;.<br>•••••••] (*)<br>What is this? |
|                                                                                             | What is this? Continue Cancel                                                                                                    |

You can now sign in to the SAICA portal using the registered email address and password.